# GESTIONE DEL REGISTRO DELLE LEZIONI

| Guida alla compilazione del Registro delle Lezioni | Pagina 1 di 11 |
|----------------------------------------------------|----------------|
| REVISIONE NOVEMBRE 2019 RELEASE 19.11.13           |                |

## INDICE

| 1 – ACCESSO ALL'AREA WEB                                   | 3   |
|------------------------------------------------------------|-----|
| 2 – IL REGISTRO DELLE LEZIONI                              | 4   |
| 3 - INSERIMENTO / MODIFICA / ELIMINAZIONE DI UNA ATTIVITA' | 6   |
| 4 - ESPORTAZIONE/IMPORTAZIONE ATTIVITÀ CON FILE EXCEL      | 8   |
| 5 - STAMPA DEL REGISTRO                                    | 9   |
| 6 – CONFERMA DELL'APPROVAZIONE DEL REGISTRO                | .11 |
| FOCUS Stati del Registro                                   | .11 |

| GUIDA ALLA COMPILAZIONE DEL REGISTRO DELLE LEZIONI | Pagina 2 di 11 |
|----------------------------------------------------|----------------|
| REVISIONE NOVEMBRE 2019 RELEASE 19.11.13           |                |

## 1 – ACCESSO ALL'AREA WEB

Per la compilazione del Registro delle Lezioni, è necessario effettuare l'accesso alla propria area web riservata raggiungibile all'indirizzo: <u>http://www.unimib.it/segreterieonline</u>.

Cliccando sulla voce "MENU" in alto a destra (Figura1) e, successivamente, su "Login" (Figura 2), si apre la pagina per l'inserimento delle proprie credenziali dei servizi di Ateneo (indirizzo e-mail nome.cognome@unimib.it e password) (Figura 3).

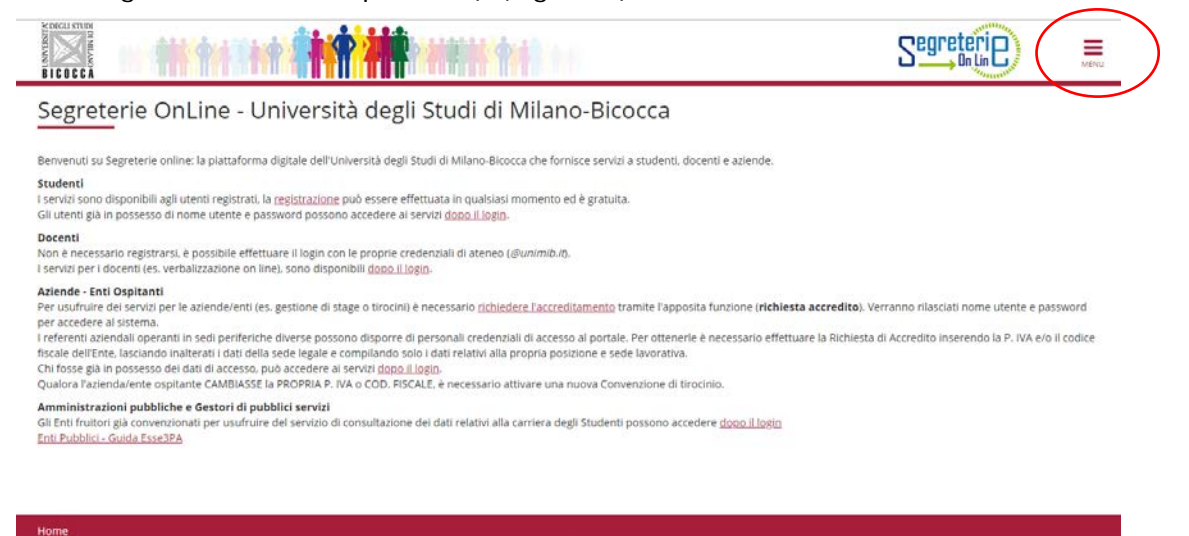

## Figura 1. Pulsante "MENU"

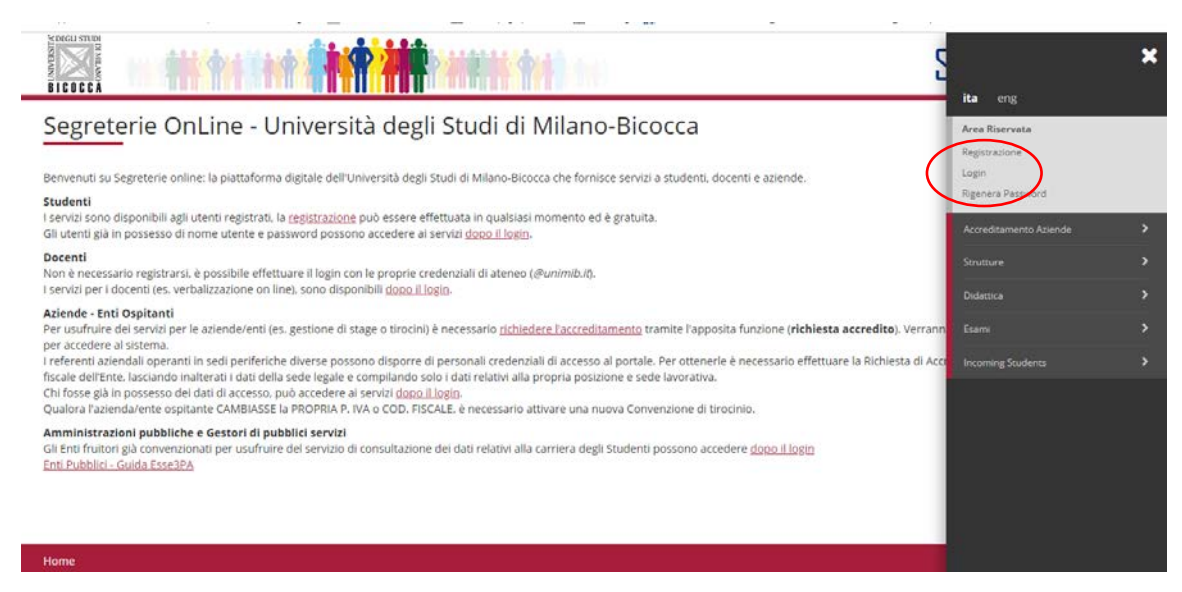

Figura 2. Accesso a segreterie online

| Guida alla compilazione del Registro delle Lezioni | Pagina 3 di 11 |
|----------------------------------------------------|----------------|
| REVISIONE NOVEMBRE 2019 RELEASE 19.11.13           |                |

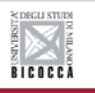

| IVIZI digitati di Aterieo (                                     | 3 Personale Unimib:<br>nome.cognome@unimib.it                                                  |
|-----------------------------------------------------------------|------------------------------------------------------------------------------------------------|
| Nome utente                                                     | Studenti, Dottorati e Prospect:<br>n.cognome@campus.unimib.                                    |
| mario.rossi@unimib.it                                           | Ospiti e utenti di laboratori:                                                                 |
| Password                                                        | xxxxxxx@ospiti.unimib.it                                                                       |
|                                                                 | Utenti del ticketing:                                                                          |
| Hai dimenticato la password?<br>Hai dimenticato il nome utente? | ESSE3 PA: email personale<br>fornita al momento della                                          |
| Accesso                                                         | registrazione                                                                                  |
| Entra con SPID                                                  | TIROCINI o STAGE: nome<br>utente scelto in fase di<br>registrazione alle Segreterie<br>Online. |

Figura 3. Autenticazione

## 2 – IL REGISTRO DELLE LEZIONI

Per accedere alla compilazione del registro, cliccare su "MENU" in alto a destro. Successivamente, cliccare su "Registro" e quindi su *"Lezioni"* (Figura 4).

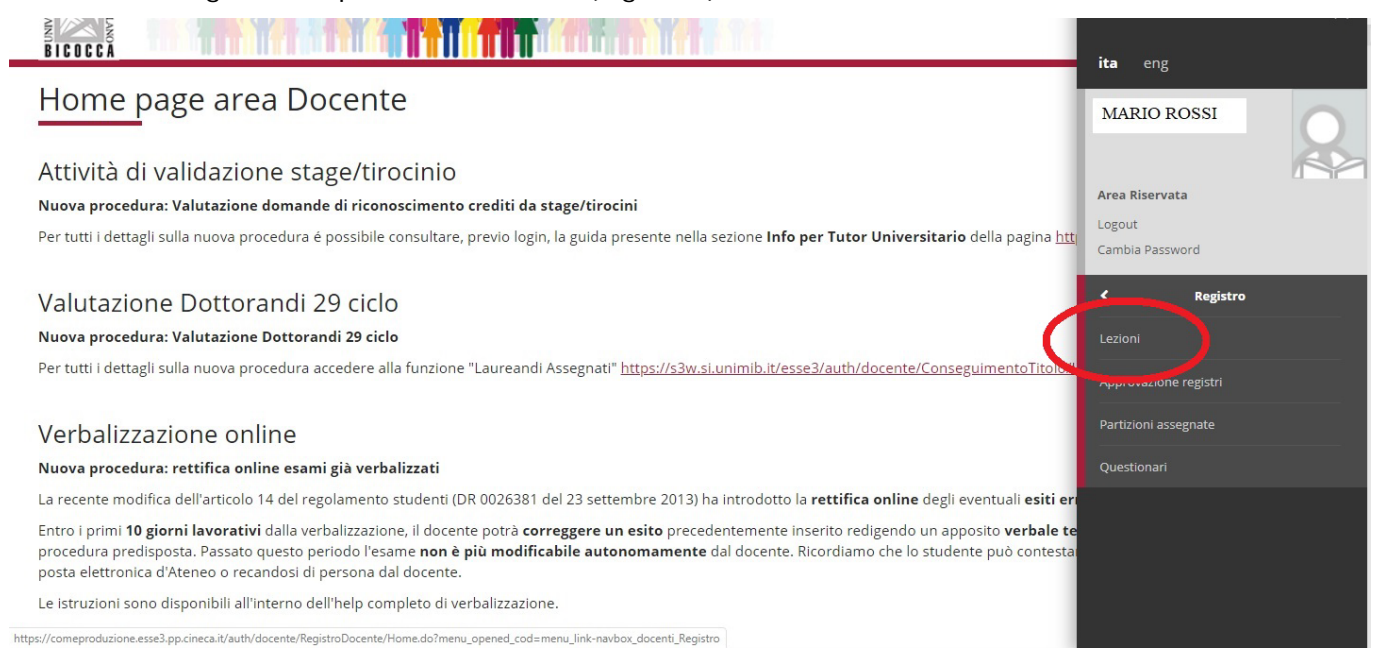

Figura 4. Voce "Lezioni" per la compilazione del registro

La Figura 5 mostra l'elenco degli insegnamenti associati all'utente per un determinato anno accademico, il periodo di svolgimento dell'attività didattica, le ore corrispondenti e lo stato del registro (indicato dal colore di una bandierina, esplicitato dell'etichetta che compare al passaggio del mouse).

| Guida alla compilazione del Registro delle Lezioni | Pagina 4 di 11 |
|----------------------------------------------------|----------------|
| REVISIONE NOVEMBRE 2019 RELEASE 19.11.13           |                |

#### \*» Registro Registro Lezioni

|        | Anno Accad                                                                     | emico Offerta: | 2019/2020 🔻            |     |                   |       |
|--------|--------------------------------------------------------------------------------|----------------|------------------------|-----|-------------------|-------|
|        |                                                                                |                | 2019/2020              |     |                   |       |
| Elenco | Registri                                                                       |                | 2018/2019              |     |                   |       |
|        | Attività Didattica - [Codice]                                                  | Partizione     | 2016/2017              | Ore | Periodo Didattico | Stato |
| ۵.)    | STATISTICA MEDICA - [E4102B054]                                                | Nessun parti   | 2015/2016<br>2014/2015 | 28  | Secondo Semestre  | \$    |
| ۵.)    | METODOLOGIA DELLA RICERCA CLINICA ED EPIDEMIOLOGICA (E-LEARNING) - [F8203B001] | Nessun parti   | 2013/2014 2012/2013    | 63  | Annualità Singola | 4     |
| ۵.)    | FARMACOEPIDEMIOLOGIA - [F8203B019]                                             | Nessun parti   | 2011/2012              | 21  | Secondo Semestre  | 4     |

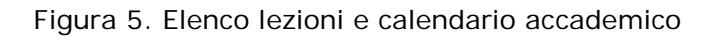

Il sistema seleziona di default l'anno accademico in corso o ultimo anno in cui il docente è stato associato ad una attività; è possibile visualizzare i dati relativi agli anni di offerta precedenti utilizzando l'apposita tendina "Anno accademico Offerta".

Per accedere ai dettagli di un singolo insegnamento, cliccare su

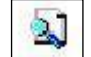

La Figura 6 mostra la schermata del "Registro Lezioni" non ancora compilato.

| ☆ » Registro                                       |                      |                          |          |                              |                                     |
|----------------------------------------------------|----------------------|--------------------------|----------|------------------------------|-------------------------------------|
| Registro L                                         | ezioni               |                          |          |                              |                                     |
|                                                    |                      |                          |          |                              |                                     |
| Attivita: STATISTICA                               | A MEDICA [E4102B054] |                          |          |                              | <u>visualizza dettagil &gt;&gt;</u> |
|                                                    | Anno Accademico:     | 2019/2020                |          |                              |                                     |
|                                                    | Docente:             | Mario Rossi 🔹            |          |                              |                                     |
|                                                    | Stato Registro:      | Bozza 🔻                  |          |                              |                                     |
|                                                    |                      |                          |          |                              |                                     |
|                                                    | Salva                |                          |          | Annulla                      |                                     |
| Stato lavorazione:<br>ore previste<br>ore inserite | Didattica<br>28<br>0 | Stampa Registro          |          |                              |                                     |
| ore mancanti                                       | 28                   | Gestione gruppi studenti |          |                              |                                     |
| Dati Registro                                      | ività                | Export Dati Registro     | I        | <u>Importa Dati Registro</u> |                                     |
|                                                    |                      |                          | Indietro |                              |                                     |

Figura 6. Registro dell'insegnamento selezionato

La pagina "Registro Lezioni" contiene diverse informazioni tra cui:

- L'anno accademico di svolgimento dell'attività didattica
- Il nome del docente associato all'insegnamento

Nel caso di attività ripartita tra più docenti, sarà possibile visualizzare nel campo "docente" i loro nominativi e, dopo averli selezionati, visionare lo stato di lavorazione dei loro registri

- Lo stato del registro:
  - BOZZA (fase di compilazione aperta)
  - VERIFICATO (al termine della compilazione)

Lo stato "verificato" indica che la fase di compilazione del registro è conclusa.

- Lo **stato lavorazione** del registro è un prospetto in cui sono presenti l'indicazione delle ore di didattica previste nell'offerta, le ore già inserite nel registro e le ore da inserire.

Sono presenti, infine, i link per le funzioni di Stampa che saranno descritte in seguito (paragrafo 5).

| Guida alla compilazione del Registro delle Lezioni | Pagina 5 di 11 |
|----------------------------------------------------|----------------|
| REVISIONE NOVEMBRE 2019 RELEASE 19.11.13           |                |

## 3 - INSERIMENTO / MODIFICA / ELIMINAZIONE DI UNA ATTIVITA'

Per l'inserimento dei dati relativi alle lezioni cliccare sulla funzione *"Inserisci nuova attività"* presente nella sezione *"Dati Registro"* (Figura 7).

| ☆ » Registro                            |                          |                                     |
|-----------------------------------------|--------------------------|-------------------------------------|
| Registro Lezioni                        |                          |                                     |
|                                         |                          |                                     |
| Attività: STATISTICA MEDICA [E4102B054] |                          | <u>visualizza dettagli &gt;&gt;</u> |
| Anno Accademico:                        | 2019/2020                |                                     |
| Docente:                                | Mario Rossi 🔹            |                                     |
| Stato Registro:                         | Bozza 🔻                  |                                     |
|                                         |                          |                                     |
| Salva                                   |                          | Annulla                             |
|                                         |                          |                                     |
| Stato lavorazione: Didattica            | (B.Stampa Degistro       |                                     |
| ore inserite 0                          | Stanipa Registro         |                                     |
| ore mancanti 28                         | Gestione gruppi studenti |                                     |
| Dati Registro                           |                          |                                     |
| 🗅 Inserisci nuova attività              | Export Dati Registro     | <u>Importa Dati Registro</u>        |
|                                         |                          |                                     |
|                                         |                          | Indietro                            |
|                                         |                          |                                     |

Figura 7. Inserisci nuova attività

Nella pagina saranno mostrati i campi da compilare relativi all'attività svolta:

- La data nel formato gg/mm/aaaa (obbligatoria)
- L'ora d'inizio e di fine dell'attività
- Il tipo di attività didattica
- Il titolo della lezione
- L'argomento della lezione

Il campo "Ore accademiche" si compila in automatico in base ai campi "Ora inizio" e "Ora fine".

| 希 » Registro                    |                          |                  |         |                        |
|---------------------------------|--------------------------|------------------|---------|------------------------|
| Registro I                      | _ezioni                  |                  |         |                        |
| Attività: STATISTIC             | CA MEDICA [E4102B054]    |                  |         | visualizza dettagli >> |
| Anno<br>Accademico:<br>Docente: | 2019/2020<br>Mario Rossi |                  |         |                        |
| Stato registro:                 | Bozza                    |                  |         |                        |
| DATI ATTIVITA' DI F             | REGISTRO                 |                  |         |                        |
| *Data:                          | (gg/mm/aaaa)             |                  |         |                        |
| Ora inizio:                     | 8 • : 00 •               |                  |         |                        |
| Ora fine:                       | 8 • : 00 •               |                  |         |                        |
| Ore<br>accademiche:             |                          |                  |         |                        |
| Tipo attività:                  | Lezione (Frontale)       |                  |         |                        |
| Titolo:                         |                          |                  |         |                        |
| Descrizione:                    |                          | B                |         |                        |
|                                 |                          |                  |         |                        |
| Sal                             | iva                      | Salva e aggiungi | Annulla | Esci                   |
|                                 |                          |                  |         |                        |

Figura 8. Compilazione registro

| Guida alla compilazione del Registro delle Lezioni | Pagina 6 di 11 |
|----------------------------------------------------|----------------|
| REVISIONE NOVEMBRE 2019 RELEASE 19.11.13           |                |

Dopo aver completato l'inserimento di un'attività, cliccare sul tasto "Salva e aggiungi", per salvare i dati inseriti ed inserire una nuova attività, oppure cliccare su "Salva" e poi su "Esci" per ritornare nella pagina precedente (Figura 9):

| 🛪 » Regi     | stro                             |                 |                               |                       |                          |                     |
|--------------|----------------------------------|-----------------|-------------------------------|-----------------------|--------------------------|---------------------|
| Reg          | istro Lezioni                    |                 |                               |                       |                          |                     |
| Attivit      | à: STATISTICA MEDICA [E4102B054] |                 |                               |                       |                          | visualizza dettagli |
|              | Anno Accade                      | mico: 2019/2020 |                               |                       |                          |                     |
|              | Doc                              | ente: Mario Ros | si 🔹                          |                       |                          |                     |
|              | Stato Reg                        | gistro: Bozza   | •                             |                       |                          |                     |
|              |                                  |                 |                               |                       |                          |                     |
|              |                                  |                 |                               |                       |                          |                     |
|              | Sa                               | liva            |                               |                       | Annulla                  |                     |
| Stato la     | avorazione: Didattica            |                 | Stampa Pegistro               |                       |                          |                     |
| ore inse     | erite 3                          |                 |                               |                       |                          |                     |
| ore mar      | ncanti <b>25</b>                 |                 | Gestione gruppi studenti      |                       |                          |                     |
| Dati Re      | gistro                           |                 |                               |                       |                          |                     |
| <u>Inser</u> | isci nuova attività              | <u>Export</u>   | : Dati Registro               | Importa Dati Registro | X Elimina Attività       |                     |
|              | Data                             | Ore             | Titolo                        |                       | Tipo Attività            | Canc                |
| 2            | 13/11/2019                       | 2               | Lezione del 13 novembre       |                       | Lezione (Frontale)       | ×                   |
| <u>م</u>     | 15/11/2019                       | 1               | Esercitazione del 15 novembre |                       | Esercitazione (Frontale) | ×                   |

Indietro

Figura 9. Elenco delle attività inserite

La Figura 9 propone la schermata di riepilogo dei dati inseriti. Per modificare le informazioni contenute all'interno delle singole attività, cliccare su e poi sul tasto "Aggiorna". Per eliminare un'attività cliccare sul tasto  $\mathbf{M}$  sulla riga corrispondente. Per eliminare tutte le attività inserite cliccare sul link  $\mathbf{M}$  Elimina Attività

# La cancellazione o la modifica dei dati inseriti può essere compiuta solo quando il Registro è in stato "BOZZA"

Il sistema verifica la correttezza delle informazioni inserite. In particolare vengono effettuati i seguenti controlli sui dati:

- L'ora di inizio/fine lezione non può essere precedente alle 8.00 o successiva alle 20.00
- Non possono essere inserite lezioni in giorni festivi (domeniche e altre festività)
- Non possono essere inserite lezioni nei giorni di chiusura dell'Ateneo
- Non possono essere inserite lezioni con durata inferiore ad un'ora
- Non possono essere inserite lezioni sovrapposte per intero o parzialmente
- Non possono essere inserite lezioni di durata superiore alle quattro ore continuative

Nel caso in cui il sistema segnali un errore tra quelli sopraindicati è necessario procedere alla modifica dell'attività segnalata nell'avviso per poter salvare i dati.

Sono escluse da questi controlli le attività indicate come Campus abroad e E-learning.

| GUIDA ALLA COMPILAZIONE DEL REGISTRO DELLE LEZIONI | Pagina 7 di 11 |
|----------------------------------------------------|----------------|
| REVISIONE NOVEMBRE 2019 RELEASE 19.11.13           |                |

## 4 - ESPORTAZIONE/IMPORTAZIONE ATTIVITÀ CON FILE EXCEL

In alternativa all'inserimento puntuale delle lezioni è possibile caricare in modo massivo le attività mediante l'utilizzo di un file Excel. In questo caso il file da importare deve essere generato dal sistema tramite la funzione *"Export Dati Registro"*.

Se l'export viene effettuato su un registro compilato (parzialmente o completamente) il file generato riporterà i dati inseriti nel sistema.

Se l'export viene effettuato su un registro in cui non risultano inserite attività il file excel prodotto risulterà vuoto.

| negi<br>Reg | <sup>stro</sup><br>Jistro Lezioni |                                  |                                  |                       |                          |                                     |
|-------------|-----------------------------------|----------------------------------|----------------------------------|-----------------------|--------------------------|-------------------------------------|
| Attivit     | à: STATISTICA MEDICA [E4          | 102B054]                         |                                  |                       |                          | <u>visualizza dettagli &gt;&gt;</u> |
|             | A                                 | Docente: Ma<br>Stato Registro: E | a/2020<br>ario Rossi v<br>ozza v |                       |                          |                                     |
| Stato la    | avorazione: Didattica<br>viste 28 | Salva                            | 45 Stampa Registro               |                       | Annulla                  |                                     |
| ore inse    | erite 3                           |                                  |                                  |                       |                          |                                     |
| Dati Re     | gistro<br>isci nuova attività     |                                  | Export Dati Registro             | Importa Dati Registro | × Elin                   | mina Attività                       |
|             | Data                              | Ore                              | Titalo                           |                       | Tipo Attività            | Canc                                |
| 2           | 13/11/2019                        | 2                                | Lezione del 13 novembre          |                       | Lezione (Frontale)       | ×                                   |
| 2           | 15/11/2019                        | 1                                | Esercitazione del 15 novembre    |                       | Esercitazione (Frontale) | ×                                   |
|             |                                   |                                  |                                  |                       |                          |                                     |

Indietro

Figura 10. Esporta/Importa Dati Registro

Il file esportato si presenta come la Figura 11. La tabella è in parte bloccata, ma tutti i campi visibili sono modificabili rispettando i formati specifici dei dati, come indicato nell'intestazione delle colonne.

| Export Regist                                | ro Docente                                                                |                                   |                       |                                                 |                                                                                                    |
|----------------------------------------------|---------------------------------------------------------------------------|-----------------------------------|-----------------------|-------------------------------------------------|----------------------------------------------------------------------------------------------------|
| Anno Registro:<br>Docente :<br>Insegnamento: | 2016/2017<br>DOCENTE TEST [001163]<br>PERCEZIONE E ATTENZIONE [E2401P109] |                                   |                       |                                                 |                                                                                                    |
| Tipo Attività:                               | 0001=Lezione (Frontale), 0002=Laboratorio (Frontale), 0                   | 003=Esercitazione (Frontale), 000 | 5=Tirocinio (Frontale | ), 0011=Didattica Campus Abroad (Frontale), 001 | 12=Elettivo (Frontale), 0013=Esercitazione E-Learning (Frontale), 0015=Lezione E-Learning (Frontale         |
| Data (gg/mm/aaaa)                            | Ora Inizio (hh:mm)                                                        | Ora Fine (hh:mm)                  | Tipo attività         | Titolo                                          | Descrizione                                                                                                 |
| 06/03/2017                                   | 06:30                                                                     | 09:30 0001                        |                       | Introduzione                                    | Programma del corso, bibliograifa, modalità d'esame                                                         |
| 20/03/2017                                   | 08:30                                                                     | 16:30 0001                        |                       | Competenze trasversali                          | Ricerca bibliografica, come scrivere una relazione scientifica, come preparare una presentazione di         |
| 05/04/2017                                   | 08:30                                                                     | 10:30 0001                        |                       | Riconoscimento dei volti                        | rappresentazione dei volti: codifica olistica e part-based. differenti rappresentazioni per volti familiari |
| 10/04/2017                                   | 08:30                                                                     | 10:30 0001                        |                       | Riconoscimento dei volti                        | Codifica basata sulle norme. Modello di Riesenhuber e Sinha.                                                |
| 12/04/2017                                   | 08:30                                                                     | 10:30 0001                        |                       | Ricerca visiva                                  | Teoria dell'integrazione delle caratteristiche. Ruolo della Guidance                                        |
| 19/04/2017                                   | 08.30                                                                     | 10.30 0001                        |                       | Ricerca visiva                                  | Guided search 2013. TExture tiling model di Rosenholtz                                                      |
| 26/04/2017                                   | 08.30                                                                     | 10 30 0001                        |                       | Teona del carico                                | Teorie del filtro e teoria del canco percettivo di Lavie                                                    |
| 02/05/2017                                   | 08 30                                                                     | 12:30:0001                        |                       | Teona del canco.                                | Teona del canco esecutivo di Lavie                                                                          |
| 03/05/2017                                   | 08.30                                                                     | 10 30 0001                        |                       | Approfondimento su argomenti svolti             | Presentazione e discussione articoli in aula                                                                |
| 09/05/2017                                   | 08 30                                                                     | 10 30 0001                        |                       | Attenzione spaziale nascosta                    | influenza dell'attenzione nascosta sulla sensitività al contrasto e sulla risoluzione spaziale.             |
| 10/05/2017                                   | 08:30                                                                     | 10:30 0001                        |                       | Attenzione crossmodale                          | orientamento spaziale crossmodale endogene ed esogeno                                                       |
| 15/05/2017                                   | 08:30                                                                     | 10:30 0001                        |                       | Attenzioen crossmodale                          | Orientamento temporale dell'attenzione crossmodaleAttenzione e integrazione multisensorialeFacil            |
| 16/05/2017                                   | 06:30                                                                     | 10:30 0001                        |                       | Attenzione nel tempo                            | RSVP. Repetition blindness. Ammiccamento attentivo.                                                         |
| 17/05/2017                                   | 08:30                                                                     | 10:30 0001                        |                       | Attenzione nel tempo                            | teorie formali dell'attentional blink                                                                       |
| 22/05/2017                                   | 08:30                                                                     | 10:30 0001                        |                       | Movimenti oculari                               | motilità oculare, movimenti di inseguimento lento. Saccadi: misure di durata, posizione e latenza.          |
| 23/05/2017                                   | 08:30                                                                     | 10:30 0001                        |                       | Approfondimento su attenzione spaziale e o      | c Presentazone e discussione articoli                                                                       |
| 24/05/2017                                   | 08:30                                                                     | 10:30:0001                        |                       | Approfondimento su attenzione nel tempo e       | e Presentazione e discussione di articoli                                                                   |
|                                              |                                                                           |                                   |                       |                                                 |                                                                                                    |
|                                              |                                                                           |                                   |                       |                                                 |                                                                                                    |

Figura 11. File excel esportato con dati del registro

| Guida alla compilazione del Registro delle Lezioni | Pagina 8 di 11 |
|----------------------------------------------------|----------------|
| REVISIONE NOVEMBRE 2019 RELEASE 19.11.13           |                |

Il file esportato e opportunamente compilato o modificato potrà essere reimportato tramite il link "Importa Dati Registro".

**Attenzione:** il sistema effettua gli stessi controlli formali descritti nel paragrafo 3 sui dati inseriti all'interno del file e restituisce gli errori riscontrati. È possibile scaricare il file contenente le sole attività scartate, correggerle e reimportare il file.

La Figura 12 mostra la schermata di esito dell'importazione.

| MEDICA [E4102B054]                                                                                                |                                                                                                    | visualizza dettagli >>                                                                                                    |
|----------------------------------------------------------------------------------------------------|----------------------------------------------------------------------------------------------------|----------------------------------------------------------------------------------------------------|
| di importare i dati del registro d                                                                                | a file excel.                                                                                                    |                                                                                                    |
| 019/2020<br>ario Rossi<br>ozza<br>ità processate : 4<br>vità importate : 1<br>vità con errori : 3<br>on importate | $\hat{\nabla}$                                                                                                    |                                                                                                    |
| itolo                                                                                                    | Causa                                                                                                    |                                                                                                    |
| ezione del 10 novembre.                                                                                           | Non è possibile inserire attività nei giorni festivi o di domenica                                                                                                    |                                                                                                    |
| ezione del 11 novembre                                                                                            | L'ora fine è minore dell'ora inizio.                                                                                                    |                                                                                                    |
|                                                                                                    |                                                                                                    |                                                                                                    |
|                                                                                                    | di importare i dati del registro di<br>19/2020<br>rio Rossi<br>izza<br>tà processate : 4<br>ità importate : 1<br>rità con errori : 3<br>on importate<br>itolo<br>ezione del 10 novembre | di importare i dati del registro da file excel.<br>19/2020<br>rio Rossi<br>zza<br>tà processate : 4<br>ità con errori : 3<br>mimportate<br>itolo Causa<br>ezione del 10 novembre Non è possibile inserire attività nei giorni festivi o di domenica<br>l'una fine à minere dell'ene inizio |

Figura 12. Esito dell'importazione

## 5 – STAMPA DEL REGISTRO

Il sistema mette a disposizione due diverse tipologie di stampa:

- Stampa di controllo

| -                    | Stampa ufficia                      | le                                                    |                        |                       |                    |                        |
|----------------------|-------------------------------------|-------------------------------------------------------|------------------------|-----------------------|--------------------|------------------------|
| «» Regist            | istro Lezioni                       |                                                       |                        |                       |                    |                        |
| Attività             | : STATISTICA MEDICA [E4102B         | 054]                                                  |                        |                       |                    | visualizza dettagli >> |
|                      | Anno Accad<br>De<br>Stato Re        | emico: 2019/202<br>ocente: Mario Ro<br>egistro: Bozza | 0<br>sssi v            |                       |                    |                        |
| Stato lav            | vorazione: Didattica<br>iste 28     | Salva                                                 | Stampa Registro        |                       | Annulla            |                        |
| ore inser<br>ore man | rite <b>2</b><br>canti <b>26</b>    |                                                       | Gestione gruppi stude  | enti                  |                    |                        |
| Dati Reg             | <b>sistro</b><br>sci nuova attività | <u>□ Exp</u>                                          | ort Dati Registro      | Importa Dati Registro | × Eli              | mina Attività          |
|                      | Data                                | Ore                                                   | Titolo                 |                       | Tipo Attività      | Canc                   |
| 2                    | 07/11/2019                          | 2                                                     | Lezione del 7 novembre |                       | Lezione (Frontale) | ×                      |

## Figura 13. Stampa Registro

| Guida alla compilazione del Registro delle Lezioni | Pagina 9 di 11 |
|----------------------------------------------------|----------------|
| REVISIONE NOVEMBRE 2019 RELEASE 19.11.13           |                |

La "Stampa di controllo", come indicato dal sistema, produce una stampa non ufficiale.

La stampa di controllo può essere prodotta in qualsiasi momento e può essere utilizzata per effettuare una verifica dei dati inseriti.

Per ottenere la stampa di controllo in formato PDF cliccare sull'icona **a** 🕷 » Elenco Registri » Dati Registro Scelta del tipo di stampa Attività: STATISTICA MEDICA [E4102B054] <u>visualizza dettagli >></u> Anno 2019/2020 Accademico: Docente: Rossi Mario Stato registro: Bozza Stampa di controllo Questa operazione produce una stampa non ufficiale da utilizzarsi a fini interni e/o di verifica delle informazioni fino ad ora inserite nel registro. Tale stampa non comporta 5 variazioni di stato del registro stesso. Attenzione: stampa definitiva non consentita in quanto le ore accademiche rendicontate sono minori di quelle previste dall'offerta, per avere l'autorizzazione alla stampa senza modificare le ore rendicontate è necessario rivolgersi alla segreteria. Indietro

Figura 14. Stampa di controllo

La *Stampa ufficiale* può essere effettuata esclusivamente al termine del periodo delle lezioni e dell'inserimento delle informazioni relative alle attività svolte.

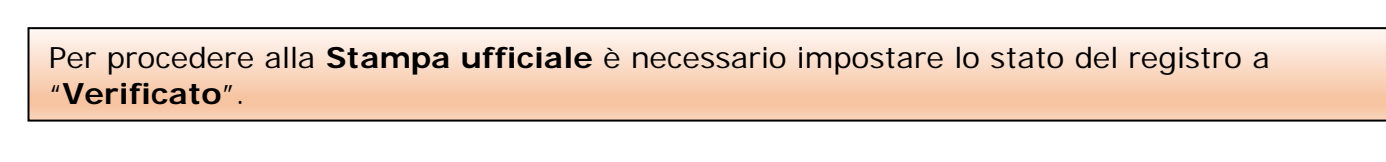

Nel momento in cui si imposta lo stato Verificato il sistema effettua i seguenti controlli bloccanti:

- Verifica la presenza di attività sovrapposte del tutto o in parte ad altre presenti in altri registri
- Verifica che il numero delle ore di attività inserite non sia strettamente inferiore di quello previsto dal Piano didattico.

Nel caso in cui il sistema segnali un errore tra quelli sopraindicati è necessario procedere alla modifica dell'attività segnalata nell'avviso per poter salvare i dati.

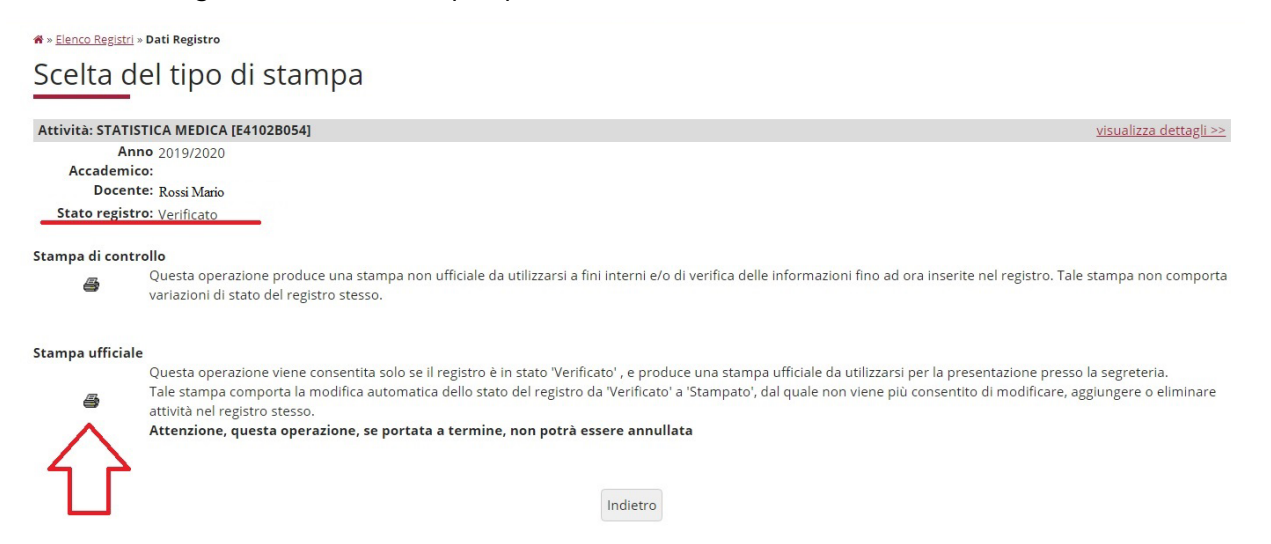

### Figura 15. Stampa ufficiale

| Guida alla compilazione del Registro delle Lezioni | Pagina 10 di 11 |
|----------------------------------------------------|-----------------|
| REVISIONE NOVEMBRE 2019 RELEASE 19.11.13           |                 |

Per ottenere la stampa ufficiale in formato PDF cliccare sull'icona sottostante la scritta Stampa ufficiale. La visualizzazione della Stampa ufficiale in formato PDF è sufficiente a confermare definitivamente i dati. Non è quindi necessario procedere alla stampa cartacea.

Dopo la visualizzazione della Stampa ufficiale non sarà possibile effettuare nuovi inserimenti di attività o modificare/eliminare le informazioni già inserite.

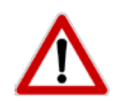

Solo dopo la Stampa ufficiale il registro passa in stato "Stampato" e può essere approvato dal Direttore del Dipartimento.

# 6 - CONFERMA DELL'APPROVAZIONE DEL REGISTRO

Il Registro è sempre visibile al Direttore del Dipartimento di riferimento, ma **può essere Approvato** solo se risulta in stato Stampato.

All'Approvazione del registro, il docente che ha compilato il registro riceve **un'email di conferma** dell'avvenuta Approvazione.

In caso si renda necessaria una modifica, il docente può chiedere al Direttore la **Revoca dell'Approvazione**. La funzione di Revoca è attiva per un **tempo limitato** dopo l'Approvazione, pertanto la richiesta deve essere inviata in modo tempestivo.

Inoltre, per essere modificato, il registro deve essere riportato in stato Bozza, pertanto il docente deve farne richiesta a <u>professoriacontratto@unimib.it</u> se è un docente a contratto oppure a <u>gestione.docenti@unimib.it</u> se è un docente strutturato.

# FOCUS Stati del Registro

| STATO DEL REGISTRO | FASE DEL PROCESSO                    |
|--------------------|--------------------------------------|
| Bozza              | In compilazione                      |
| Verificato         | Completato                           |
| Stampato           | Confermato e sottoposto al Direttore |
| Approvato          | Approvato dal Direttore              |
| Revocato           | Approvazione annullata dal Direttore |